# 日病薬病院薬学認定薬剤師研修支援システム HOPESS 研修管理システム 操作マニュアル

掲載日: 2024/11/21

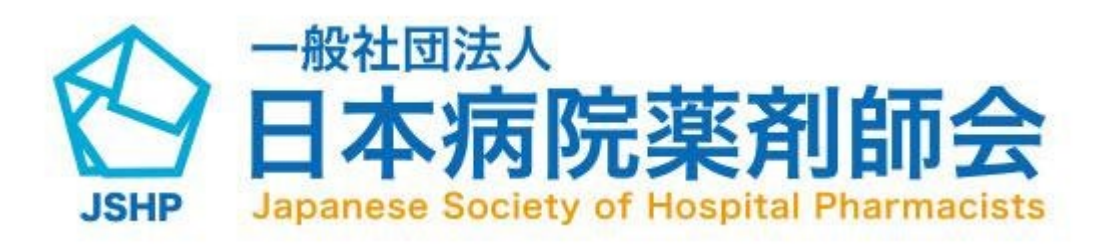

- 01. ログイン p3
- 02. 研修受講履歴閲覧(取得単位の確認) p4~
- 03. 取得単位を他プロバイダー・専門薬剤師制度に使用する p7
- 04. 受講証書等出力 p8~
- 05. 合計取得単位数確認 p10~
- 06. 他プロバイダー制度の研修登録 p12~
- 07. 研修会検索 p14~
- 08. マイページ p18~
- 09. お問い合わせ方法 p20
- 10. ログアウト p22

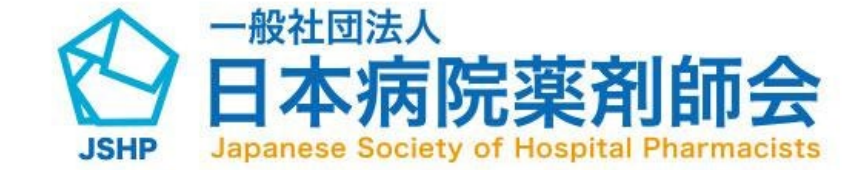

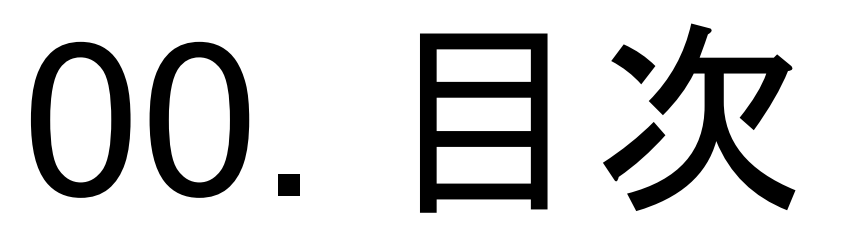

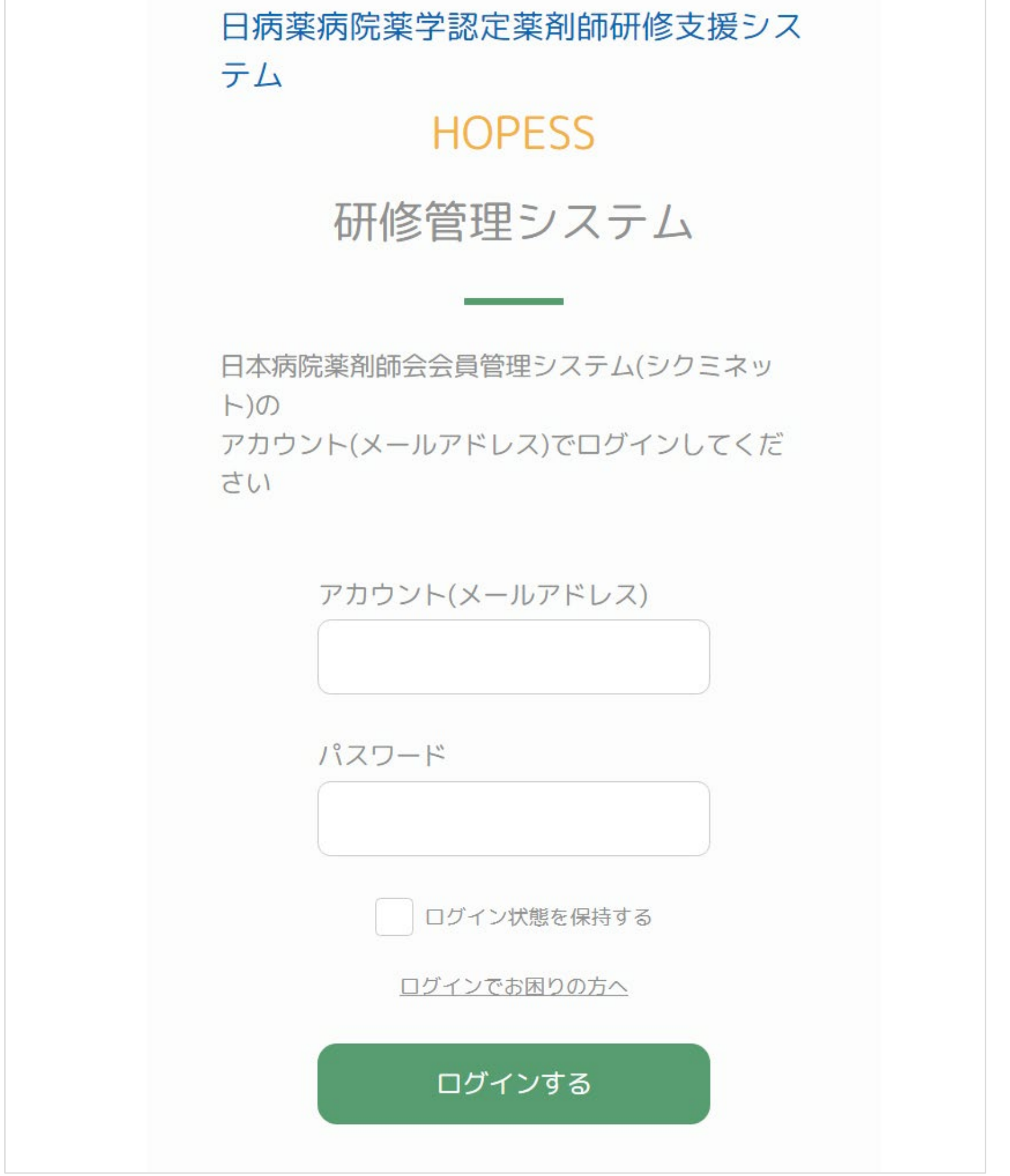

ログインURL https://training.jshp-hopess.jp/login

本会の会員管理システム(シクミネット)にて登録されている「メールアドレス」 及び「パスワード」を用いてログインしてください。

ログインをお願いします。

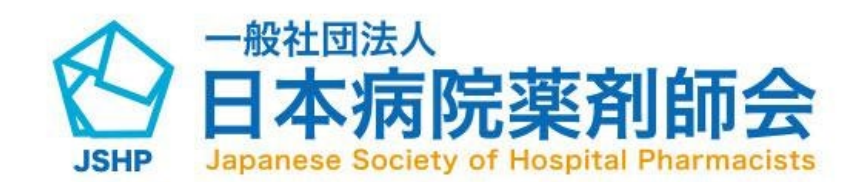

01. ログイン方法

<HOPESSにログインできない場合> ①シクミネットの会員マイページログイン情報が不明な場合 ログイン情報不明の旨と氏名、氏名(カナ)、生年月日をシクミネットサポートセン ターに、問い合わせをお願いします。 ※シクミネットサポートセンターのお問い合わせフォームは、会員管理システムページ

にご案内しております。(日本病院薬剤師会)

②シクミネットにログインができるが、HOPESSにログインができない場合

パスワードが誤っている可能性があります。

もう一度パスワードを確認いただくか、シクミネットのログイン画面においてパ スワー ドを更新の上、更新したパスワードとご本人のメールアドレスを用いてシクミネットに

### 02-1. 研修受講履歴閲覧方法(取得単位の確認)

| ${}^{}$ |       |              |       | -      |                    |                     |                       |       | マイページ | ログ |
|---------|-------|--------------|-------|--------|--------------------|---------------------|-----------------------|-------|-------|----|
|         |       | 研修受講履歴       |       |        | 研修単位管理             |                     | 研修会検索                 |       |       |    |
|         |       |              |       |        |                    |                     |                       |       |       |    |
|         | 2024年 | 度            |       |        |                    |                     |                       | ~     |       |    |
|         | 研修会を  | 表示 e-ラーニング   | でを表示  |        |                    |                     |                       |       |       |    |
|         | 単位使用  | 受付番号         | 受講年度  | 受講月日   | 研修会実施機関名           | 開催形式                | 研修会名                  | 領域/単位 |       |    |
|         |       | P04-23-00001 | 2023年 | 10月02日 | スリーエー株式会社          | WEB配信による研修<br>(ライブ) | 第67回日本薬学会関<br>東支部大会   | 確認    |       |    |
|         |       | P04-23-00021 | 2023年 | 10月02日 | ー般社団法人国際研<br>究センター | WEB配信による研修<br>(ライブ) | 輸血シンポジウム<br>2023 in九州 |       |       |    |
|         |       |              |       |        |                    |                     |                       |       |       |    |
|         |       |              |       |        |                    |                     |                       |       |       |    |
|         |       |              |       |        |                    |                     |                       |       |       |    |
|         |       |              |       |        |                    |                     |                       |       |       |    |
|         |       |              |       |        |                    |                     |                       |       |       |    |
|         |       |              |       |        |                    |                     |                       |       |       |    |

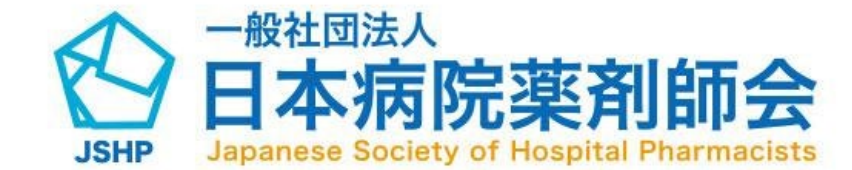

メニュー「研修受講履歴」をクリックすると、研修単位の取得履歴 が表示されます。

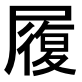

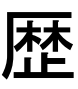

### 02-2. 研修受講履歴閲覧方法(取得単位の確認)

ログアウト

ログアウト

|               | 研修受講履歴                                 |                                          |                | 研修単位管理             |                                    | 研修会検索                              |       |
|---------------|----------------------------------------|------------------------------------------|----------------|--------------------|------------------------------------|------------------------------------|-------|
|               |                                        |                                          |                |                    |                                    |                                    |       |
| 2024年         | Eē                                     |                                          |                |                    |                                    |                                    | ~     |
|               | ~                                      |                                          |                |                    |                                    |                                    |       |
|               |                                        | N-4                                      |                |                    |                                    |                                    |       |
| 研修会を          | を表示 e-ラーニング                            | 「を表示                                     |                |                    |                                    |                                    |       |
| 研修会有          | を表示<br>e-ラーニング<br>受付番号                 | 「を表示<br><b>受講年度</b>                      | 受調月日           | 研修会実施機関名           | 開催形式                               | 研修会名                               | 領域/単位 |
| 研修会 4<br>単位使用 | を表示<br>e-ラーニング<br>受付番号<br>P04-23-00001 | <sup>r</sup> を表示<br><b>受講年度</b><br>2023年 | 受調月日<br>10月02日 | 研修会実施機関名 スリーエー株式会社 | <b>開催形式</b><br>WEB配信による研修<br>(ライブ) | <b>研修会名</b><br>第67回日本薬学会関<br>東支部大会 | 領域/単位 |

|             | 研修受講履歴                |       |        | 研修単位管理   |         | 研修会検索 |       |  |
|-------------|-----------------------|-------|--------|----------|---------|-------|-------|--|
| 2024<br>研修会 | 年度<br>まを表示<br>e-ラーニング | を表示   |        |          |         |       | ~     |  |
| 単位使用        | sem番号                 | 合格年度  | 合格日    | 研修会実施機関名 | 開催形式    | タイトル  | 領域/単位 |  |
|             | sem123                | 2024年 | 07月29日 |          | e-ラーニング |       | 確認    |  |
|             |                       | 2024年 | 07月29日 |          | e-ラーニング |       | 確認    |  |
|             |                       |       |        |          |         |       |       |  |

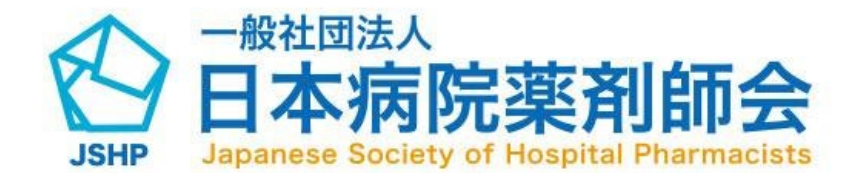

閲覧したい年度をプルダウンから選択できます。

「e-ラーニング」「他プロバイダーの研修会」により取得した単位が登録されている場合は、 「研修会を表示」ボタンに加え、 「e-ラーニングを表示」と

「他プロバイダー制度の研修単位を表示」それぞれ のボタンが表示されます。

### 02-3. 研修受講履歴閲覧方法(取得単位の確認)

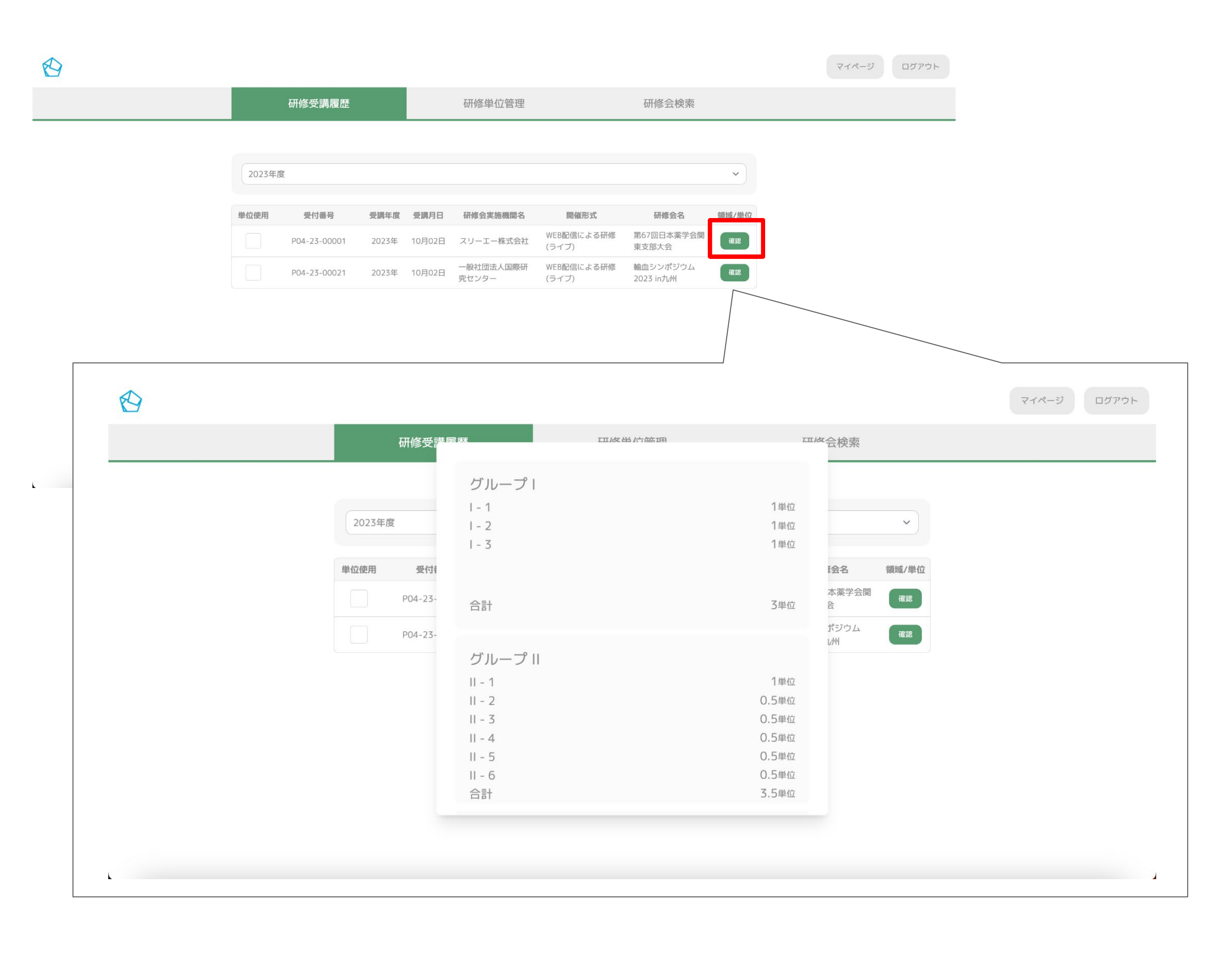

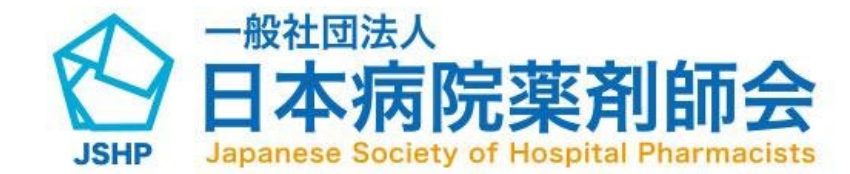

「領域/単位」の確認ボタン押下で、該当研修にて取得した カリキュラム(領域)毎の単位数や合計単位数を確認できます。

| 1 |        | 研修受講履歴       |          |        | 研修单位管理                  | 3                 |                             | 研修会検索                                                    |                    |                          |              |
|---|--------|--------------|----------|--------|-------------------------|-------------------|-----------------------------|----------------------------------------------------------|--------------------|--------------------------|--------------|
|   | 2023年度 |              |          |        |                         |                   |                             |                                                          | ~                  |                          |              |
|   | 単位使用   | 受付番号         | 受講年度     | 受講月日   | 研修会実施機関名                | 5 開催刑             | 形式                          | 研修会名                                                     | 領域/単位              |                          |              |
| 2 | ~      | P04-23-00021 | 2023年    | 10月13日 | ー般社団法人国際<br>カセンター       | 協 WEB配信に<br>(ライブ) | よる研修                        | 感染対策担当者のた<br>めのセミナー(第3<br>クール)                           | 確認                 |                          |              |
|   |        | P04-23-00001 | 2023年    | 10月13日 | 協同組合インター<br>ショナルサポート    | ナ WEB配信に<br>(ライブ) | よる研修                        | 第25回市民公開漢方<br>セミナー                                       | 確認                 |                          |              |
|   |        | 3            | 選択<br>他プ | した受講履  | 歴の使用用途を<br>修単位に使用<br>確認 | 選択してくだ            | ざさい                         |                                                          |                    |                          |              |
|   |        |              | _        |        |                         |                   |                             |                                                          |                    |                          | <b>マイページ</b> |
|   |        |              |          |        |                         | 研修受講履歴            |                             | 研修单位管理                                                   |                    | 研修会検索                    |              |
|   |        |              |          |        | 単位使用                    | 受付番号              | 受講年度 受講月                    | 日研修会実施機関名                                                | 開催形式               | <b>研修会名</b><br>感染対策担当者のた | 領域/単位        |
|   |        |              | _        |        |                         | P04-23-00021      | 2023年 10月13                 | <ul> <li>一般社団法人国際協</li> <li>3日</li> <li>カセンター</li> </ul> | WEB配信による研<br>(ライブ) | <sup>修</sup>             | 確認           |
|   |        |              | 4        |        |                         | P04-23-00001      | 20 チェック<br>まれした文:<br>他プロバイダ | 済みの受講履歴を使用<br>使用<br>再履症のパマパリカ 座で 注:<br>一研修単位に使用<br>確認    | しますか?              | 修<br>第25回市民公開漢方<br>セミナー  |              |

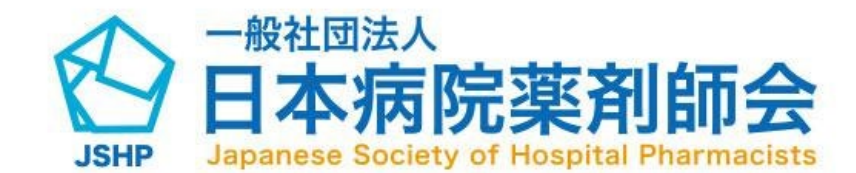

Ø

03. 取得単位を他プロバイダー・ 専門薬剤師制度に使用する方法

(1)メニュー「研修受講履歴」から研修受講履歴画面に遷移します。

(2)単位を使用したい研修の「単位使用」にチェックを入れてください 。(複数選択可)

(3)使用用途を選択後、確認ボタンを押下してください。 く使用用途の種類>

- ・他プロバイダー研修単位に使用
- 日病薬専門薬剤師制度に使用

(4)「使用」をクリックすると、「単位を使用しました。」という旨の ポップアップが表示され、受講証書等出力画面にて出力できるように なります。

(受講証書等の出力方法の詳細は「04-2.受講証書等出力方法」を参照) 不正防止の観点から、この操作は元に戻すことができませんので、ご 注意ください。

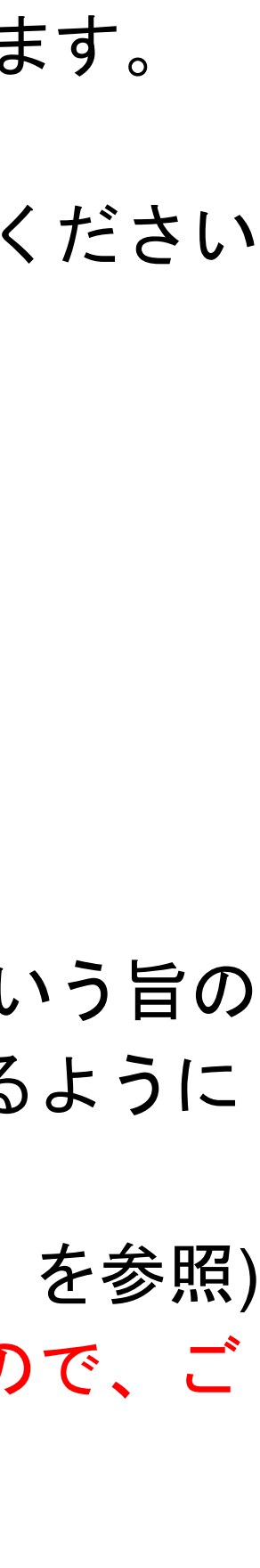

| A                 |                    |              | マイページ |
|-------------------|--------------------|--------------|-------|
| G                 |                    |              |       |
| 研修受講履歴            | 研修単位管理             | 研修会検索        |       |
|                   | 研修単位数計算            |              |       |
| 研修単位管理 > 受講証書出力   | 他プロバイダー制度の研修登録     |              |       |
| 受講証書出力            | 受講証書出力             |              |       |
| 証書選択              |                    |              |       |
| 他プロバイダー用受講証書      |                    | ~            |       |
| 受講証書選択            |                    |              |       |
| 出力する受講証書を選択してください |                    | ~            |       |
| 他プロバイダー団体用        | こ、取得単位を使用することの選択かつ | 単位が戻せないことの同意 |       |
|                   | 同意する               |              |       |
|                   | 出力                 |              |       |
|                   |                    |              |       |
|                   |                    |              |       |
|                   |                    |              |       |
|                   |                    |              |       |

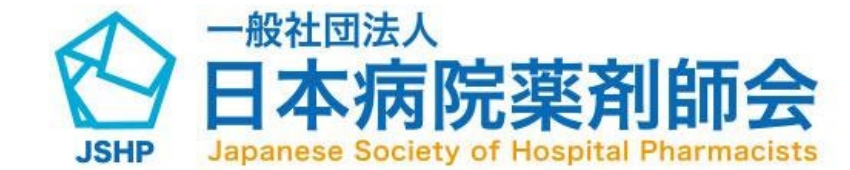

### 04-1. 受講証書等出力方法

コグアウト

メニュー「研修単位管理」にカーソルを合わせると、サブメニュー が表示されます。

サブメニュー「受講証書及び取得単位使用先変更証明書(専門薬剤 師制度申請用)」をクリックして受講証書出力画面に遷移します。

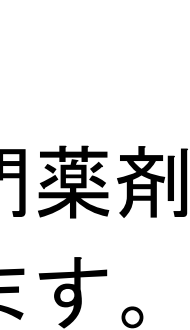

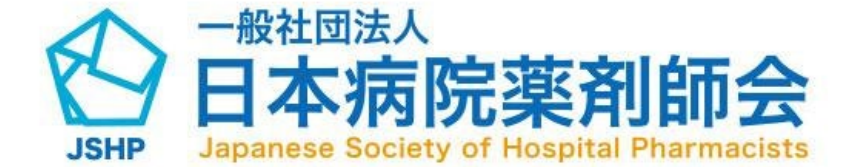

| Arrow Mercence       Arrow Mercence         Mercence       Arrow Mercence         Arrow Mercence       Arrow Mercence         Arrow Mercence       Arrow Mercence         Arrow Mercence       Arrow Mercence         Arrow Mercence       Arrow Mercence         Arrow Mercence       Arrow Mercence         Arrow Mercence       Arrow Mercence |   |                 |                                                                         |                   |       |
|----------------------------------------------------------------------------------------------------|---|-----------------|-------------------------------------------------------------------------|-------------------|-------|
| 研修空講座型     研修单位管理     研修会演座       ###0世間を > 実際圧曲出       2       「無原<br>① ロバイダー団染用に、取得単位を使用することの選択かつ単位が戻せないことの同意       3       ① 「」 「風空」       4       1                                                                                                    |   |                 |                                                                         |                   | マイページ |
| ・・・・・・・・・・・・・・・・・・・・・・・・・・・・・                                                                                                    |   | 研修受講履歴          | 研修単位管理                                                                  | 研修会検索             |       |
|                                                                                                    | 1 | 研修単位管理 > 受講証書出力 | <ul> <li>取得単位を使用することの選択かつ単</li> <li>3 「」「同意する」</li> <li>4 出力</li> </ul> | ✓<br>単位が戻せないことの同意 |       |

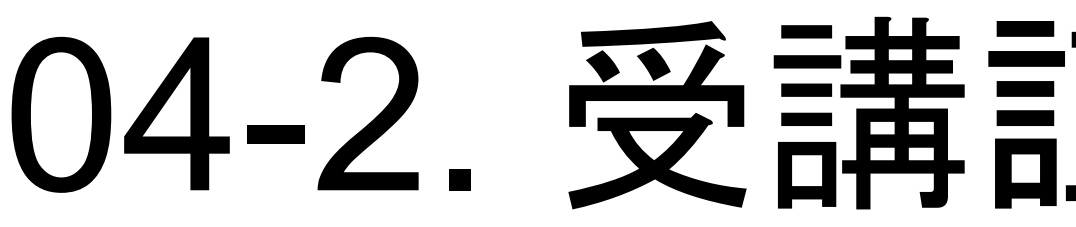

### 04-2. 受講証書等出力方法

受講証書出力画面に遷移すると、証書選択フォームと受講証書選択フォ ームが表示されます。

(出力できる証書がない場合「アップロードされている受講証書はありま せん」と表示されます。)

(1)出力する証書の種類を選択してください。 <証書の種類>

- ・他プロバイダー用受講証書
- 取得単位使用先変更証明書(専門薬剤師制度申請用)

(2)出力したい研修会を選択してください。

「03. 取得単位を他プロバイダー・専門薬剤師制度に使用する方法」にて登録した 研修会のみ選択可能です。

(3)「同意する」にチェックを入れてください。

(4)出力ボタン押下で出力可能です。

ログアウト

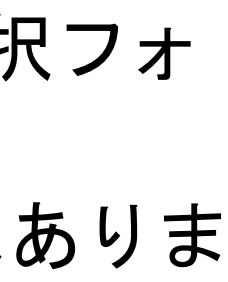

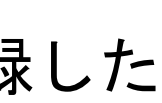

## 05-1. 合計取得単位数確認方法

|                                     |                                                          |                                   |                 |               |                  |               | マイページ | ログアウト |
|-------------------------------------|----------------------------------------------------------|-----------------------------------|-----------------|---------------|------------------|---------------|-------|-------|
| 研修受講履歴                              |                                                          | 研修单位                              | 位管理             |               | 研修会検索            |               |       |       |
| 研修単位管理 > 研修単位数計算                    | l                                                        | 研修単位<br>他プロバイダー                   | Z数計算<br>制度の研修登録 |               |                  |               |       |       |
| 研修単位数計算                             |                                                          | 受講証                               | 書出力             |               |                  |               |       |       |
|                                     |                                                          | 2023 •                            | - 年度の病院         | 「薬学のた         | リキュラム別           | 」取得単位         |       |       |
|                                     |                                                          |                                   | カリキュラム(領域       | 或)なし<br>0.5単位 | 全カリキュラム          | (領域)<br>0.5単位 |       |       |
|                                     |                                                          |                                   |                 |               |                  |               |       |       |
| グループ Ι                              | グルー                                                      | プニ                                | グループ III        |               | グループ IV          |               |       |       |
| I - 1 0単位<br>I - 2 0単位<br>I - 3 0単位 | II - 1<br>II - 2<br>II - 3<br>II - 4<br>II - 5<br>II - 6 | 0単位<br>0.5単位<br>0単位<br>0単位<br>0単位 | - 1<br>    - 2  | 0単位<br>0単位    | IV - 1<br>IV - 2 | 0単位<br>0単位    |       |       |

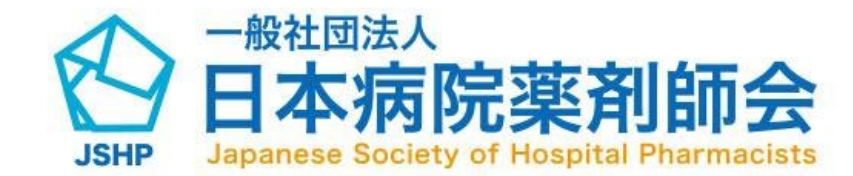

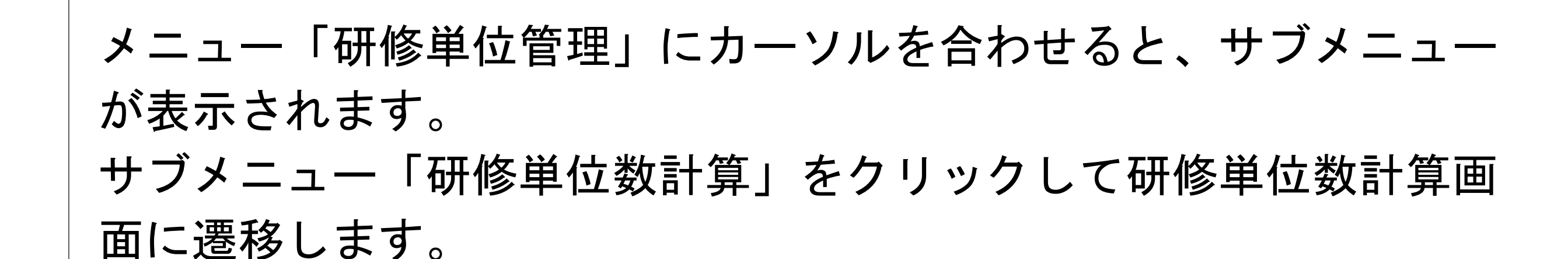

# 05-2. 合計取得单位数確認方法

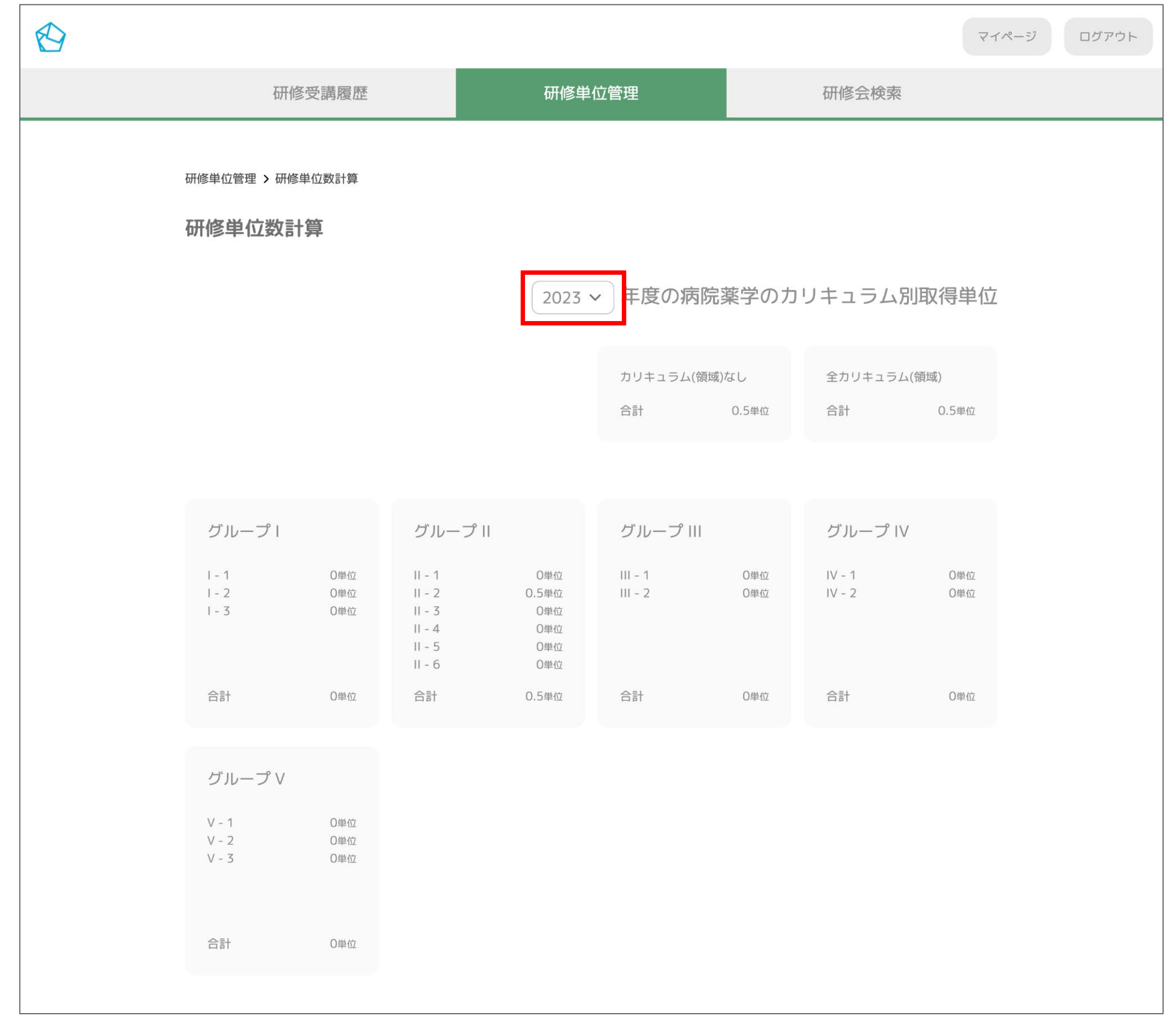

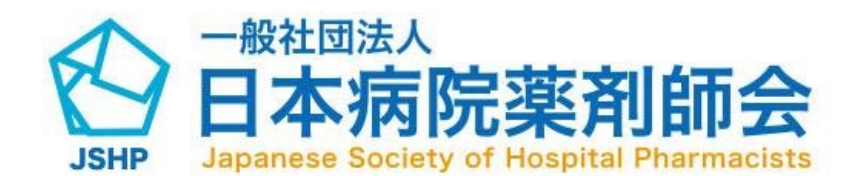

閲覧したい年度をプルダウンから選択できます。 選択した年度のカリキュラム毎の単位数や合計単位数を確認できま す。

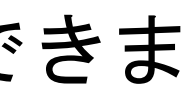

|                                                                                       |                                     |       | マイページ |
|---------------------------------------------------------------------------------------|-------------------------------------|-------|-------|
| 研修受講履歴                                                                                | 研修単位管理                              | 研修会検索 |       |
| 研修単位管理 > 他プロバィダー制度の研修登録<br>他プロバイダー制度の研修登録                                             | 研修単位数計算<br>他プロバイダー制度の研修登録<br>受講証書出力 |       |       |
| <b>プロバイダー情報</b><br>プロバイダー名<br>プロバイダーの選択                                               | ~                                   |       |       |
| <b>単位情報</b><br><sup>年度</sup><br><b>単位取得日を元に計算されます</b><br><sup>単位取得日</sup><br>単位取得日の選択 |                                     |       |       |

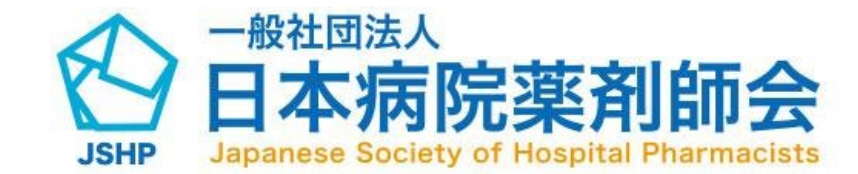

### 06-1. 他プロバイダー制度の研修登録方法

メニュー「研修単位管理」にカーソルを合わせると、サブメニュー が表示されます。 サブメニュー「他プロバイダー制度の研修登録」をクリックして他 プロバイダー制度の研修登録画面に遷移します。

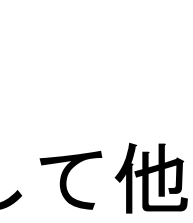

# 06-2. 他プロバイダー制度の研修登録方法

| $\Theta$ |                              |                           |       | マイページ ログアウト |
|----------|------------------------------|---------------------------|-------|-------------|
|          | 研修受講履歷                       | 研修単位管理                    | 研修会検索 |             |
|          | 研修単位管理 > 他プロバイダー制度の研修登録      |                           |       |             |
|          | 他プロバイダー制度の研修登録               |                           |       |             |
|          | 一つい ノド 体力                    |                           |       |             |
| 1        | プロバイダー名                      |                           | 1     |             |
|          | プロバイダーの選択                    | •                         |       |             |
|          | N 41 17 17                   |                           |       |             |
|          | <b>毕业17情報</b>                |                           |       |             |
|          | 単位取得日を元に計算されます               |                           | 1     |             |
| 2        | 年 /月/日                       | ٦                         |       |             |
|          |                              |                           |       |             |
| _        | 研修会情報                        |                           |       |             |
| 3        | 研修会名<br>例) 〇〇研修会             |                           |       |             |
| 4        | 研修時間                         | 0                         |       |             |
|          | 講演タイトル1                      |                           | 1     |             |
|          | 例) 〇〇講演会                     |                           |       |             |
|          | <b>講演</b> タイトル2<br>(例) 〇〇講演会 |                           |       |             |
| 5        | 調演タイトル3                      |                           |       |             |
| Ŭ        | 例) ○○講演会                     |                           |       |             |
|          | 例) 〇〇講演会                     |                           |       |             |
|          | 講演タイトル5<br>(例) 〇〇講演会         |                           |       |             |
| C        | 单位数                          |                           |       |             |
| 6        | (例) 0.5                      |                           |       |             |
|          | カリキュラム<br><b>領域なし</b>        |                           |       |             |
|          |                              |                           |       |             |
|          | 研修会プログラムのアップロード              |                           |       |             |
| 7        | 研修会プログラム                     | ドラッグ&ドロップ又は <u>ファイル選択</u> |       |             |
| 1        | 受講証書                         |                           |       |             |
|          |                              | ドラッグ&ドロップ又は <u>ファイル選択</u> |       |             |
|          |                              |                           |       | •           |
|          | r                            |                           |       |             |
|          | 8                            | 登録 入力内容をリセットする            |       |             |
|          | L                            |                           | 1     |             |

(1) プロバイダーを選択してください。 (2)単位取得日を選択してください。単位取得日の選択後、単位取得年度が自動で反映されます 0

(3)研修会名を入力してください。 (4)研修時間を入力してください。(開始時間~終了時間)

(6)単位数を入力してください。

(7)研修会プログラムファイル・受講証書をアップロードしてください。 ※原本は認定・更新申請時に郵送していただきますので、保管をお願いいたします。

(8)入力した内容が問題なければ登録ボタンを押下してください。 入力内容をリセットしたい場合はリセットボタンを押下してください。

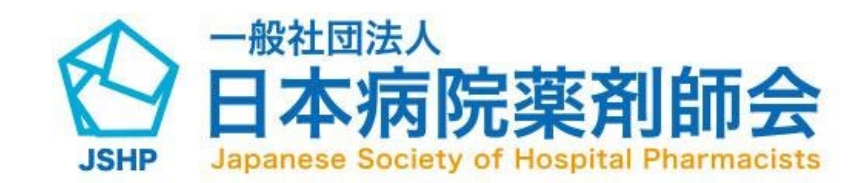

(5)講演タイトルを入力してください。

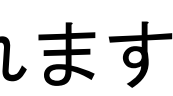

## 07-1. 研修会検索方法

| 研修受講履歴                                                                                                    |                   | 研修単位管理      |                       | 研修                  | 会検索   |      |
|----------------------------------------------------------------------------------------------------|-------------------|-------------|-----------------------|---------------------|-------|------|
|                                                                                                    |                   |             |                       |                     |       |      |
|                                                                                                    |                   |             |                       |                     | 検索条件を | をクリア |
| 区分                                                                                                    | 研修会実施             | 施機関(入力)     |                       |                     |       |      |
| 区分の選択                                                                                                    | ✔ 例)00            | )機関         |                       |                     |       |      |
| 開催日                                                                                                    | 開催形式              |             |                       | 研修会名                |       |      |
| 開始日の選択                                                                                                    | 開催形               | 式の選択        | ~                     | 例) 〇〇研修会            |       |      |
| カリキュラム(領域)                                                                                                    | 単位数               |             |                       |                     |       |      |
| カリキュラム(領域)の選択                                                                                                    | ~ 例) 0.5          |             |                       |                     |       |      |
|                                                                                                    |                   |             |                       |                     | 検索する  | 5    |
| 研修会名研修                                                                                                    | 会実施機関名            | 開催日         | 開催時間                  | 開催形式                | 領域/単位 | URL  |
| 感染対策担当者のためのセミナ 株式会<br>ー(第2クール) ズ                                                                                                 | 社グローバル<br>-スパートナー | 2023年10月19日 | 10時00分<br>~<br>15時05分 | WEB配信による研修<br>(ライブ) | 確認    | URL  |
| 2023年度 慶應義塾大学薬学部<br>公開講座(web開催(オンデマン<br>ド配信)),第3回がんプロフェッ 株式会<br>ショナル研修会[市民公開講座] リソー<br>一人ひとりの人生と共に歩む予 ズ<br>防医療を~予防医療のアップデ<br>ート~ | 社グローバル<br>-スパートナー | 2023年10月18日 | 10時15分<br>~<br>20時42分 | WEB配信による研修<br>(ライブ) | 確認    | URL  |

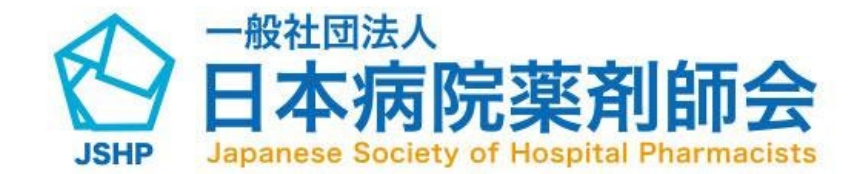

### ログアウト

メニュー「研修会検索」をクリックすると研修会検索画面に遷移し ます。

このページでは、日病薬病院薬学認定薬剤師制度の単位発行が決定 した全国の研修会を検索することができます。

本システムにログインせずに閲覧可能なページです。 本会ホームページに掲載しております。(<u>研修会管理システム</u>)

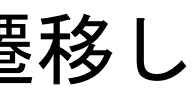

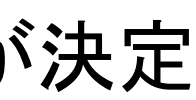

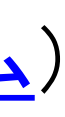

### 07-2. 研修会検索方法

|                                                | 区分の選択                                                                              | 研修会実施                          | 機関(入力)<br>機関                             |                                        |                             |   |             |          |
|------------------------------------------------|------------------------------------------------------------------------------------|--------------------------------|------------------------------------------|----------------------------------------|-----------------------------|---|-------------|----------|
|                                                | <b>開催日</b><br>開始日の選択<br>カリキュラム(領域)<br>カリキュラム(領域)の選択                                | 開催形式<br>開催形式<br>単位数<br>(例) 0.5 | の選択                                      | 研修会名<br>例) OO研修会                       |                             |   |             |          |
|                                                | 研修会名     構成       感染対策担当者のためのセミナ     株       - (第2ワール)     4       2023年度 慶應     4 | 开修会実施機関名<br>式会社/1              | <b>開催日 開催時</b><br>2023年10月19日 ~<br>15時05 | 間 開催形式 領域<br>0分 WEB配信による研修<br>5分 (ライブ) | 校来9 S<br>【/単位 URL<br>濱ぽ URL | J |             |          |
| 区<br>分                                         |                                                                                    |                                | 研修会宝饰幽                                   | 周(強む)                                  |                             |   | 研修会実施機関(入力) | 10 検索条件を |
|                                                |                                                                                    |                                | 研修会主施                                    | 幾関の選択                                  | 2                           | ~ | 例) 〇〇機関     | 3        |
| 各都道府県病                                         | 院薬剤師会                                                                              |                                | MINS A ANDI                              |                                        |                             |   |             |          |
| 各都道府県病開催日                                      | 院薬剤師会                                                                              |                                | 開催形式                                     |                                        |                             |   | 伽修云石        |          |
| 各都道府県病<br>開催日<br>開始日の選択                        | 院薬剤師会 1<br>4                                                                       |                                | 開催形式<br>開催形式の)                           | 選択                                     | 5                           | ~ | 例) 〇〇研修会    | 6        |
| 各都道府県病<br>開催日<br>開始日の選択<br>カリキュラム(領            | 院薬剤師会 1<br>4<br>(域)                                                                |                                | 開催形式<br>開催形式のう<br>単位数                    | 選択                                     | 5                           | ~ | 例) 〇〇研修会    | 6        |
| 各都道府県病<br>開催日<br>開始日の選択<br>カリキュラム(領<br>カリキュラム) | 院薬剤師会 1<br>4<br>(領域)の選択 7                                                          | •                              | 開催形式<br>開催形式のう<br>単位数<br>例) 0.5          | 選択                                     | 5<br>8                      | ~ | 例) 〇〇研修会    | 6        |

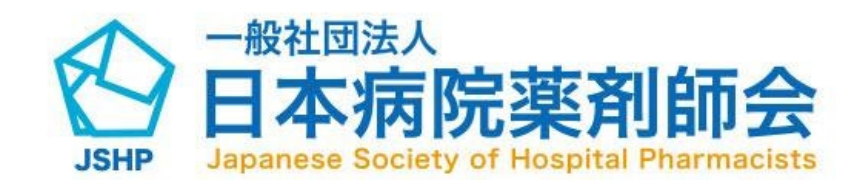

検索フォームの任意の項目を入力して検索してください。

(1)区分を選択できます。選択後(2)が表示されます。

(2)研修会実施機関を選択できます。(区分未選択の場合非表示)

(3)研修会実施機関名を入力できます。(部分一致検索可)

(4)開催日を選択できます。(単日指定・範囲指定可)

(5)開催形式を選択できます。

(6)研修会名を入力できます。(部分一致検索可)

(7)カリキュラムを選択できます。

(8)単位数を入力できます。

(9)検索ボタンを押下で検索できます。

(10)「検索条件をクリア」押下で入力した検索条件をクリアにできます。

マイページ ロガマウト

|          | 研修受講履歴                                                   |                                                                                                    | 研修単位管理                                                                                                    |                       |                                                                                          | 会検索                   |                                                                       |                                                       |                              |                                             |                    |
|----------|----------------------------------------------------------|----------------------------------------------------------------------------------------------------|----------------------------------------------------------------------------------------------------|-----------------------|------------------------------------------------------------------------------------------|-----------------------|-----------------------------------------------------------------------|-------------------------------------------------------|------------------------------|---------------------------------------------|--------------------|
|          |                                                          |                                                                                                    |                                                                                                    |                       |                                                                                          |                       |                                                                       |                                                       |                              |                                             |                    |
|          |                                                          |                                                                                                    |                                                                                                    |                       |                                                                                          | 検索条件をクリア              |                                                                       |                                                       |                              |                                             |                    |
|          | 区分                                                       | 研修会実                                                                                                    | 商機関(入力)                                                                                                    |                       |                                                                                          |                       |                                                                       |                                                       |                              |                                             |                    |
|          | 区分の選択                                                    | ~ 例) 00                                                                                                    | )機関                                                                                                    |                       |                                                                                          |                       |                                                                       |                                                       |                              |                                             |                    |
|          | 開催日                                                      | 開催形式                                                                                                    |                                                                                                    |                       | 研修会名                                                                                     |                       |                                                                       |                                                       |                              |                                             |                    |
|          | 開始日の選択                                                   | 開催形                                                                                                    | 式の選択                                                                                                    | ~                     | 例) 〇〇研修会                                                                                 |                       |                                                                       |                                                       |                              |                                             |                    |
|          | カリキュラム(領域)                                               | 単位数                                                                                                    |                                                                                                    |                       |                                                                                          |                       |                                                                       |                                                       |                              |                                             |                    |
|          | カリキュラム(領域)の選択                                            | ✔ 例) 0.5                                                                                                    |                                                                                                    |                       |                                                                                          |                       |                                                                       |                                                       |                              |                                             |                    |
|          |                                                          |                                                                                                    |                                                                                                    |                       |                                                                                          | 検索する                  |                                                                       |                                                       |                              |                                             |                    |
|          |                                                          |                                                                                                    |                                                                                                    |                       |                                                                                          |                       |                                                                       |                                                       |                              |                                             |                    |
|          | 研修会名                                                     | 研修会実施機関名                                                                                                    | 開催日                                                                                                    | 開催時間                  | 開催形式                                                                                     | 領域/単位 URL             |                                                                       |                                                       |                              |                                             |                    |
|          | 感染対策担当者のためのセミナ<br>ー (第2クール)                              | 株式会社グローバル<br>リソースパートナー<br>ズ                                                                                                    | 2023年10月19日                                                                                                    | 10時00分<br>~<br>15時05分 | WEB配信による研修<br>(ライブ)                                                                      | · ME記 URL             |                                                                       |                                                       |                              |                                             |                    |
|          | 2023年度 慶應義塾大学薬学部<br>公開講座(web開催(オンデマン<br>ド配信)),第3回がんプロフェッ | 株式会社グローバル                                                                                                    |                                                                                                    | 10時15分                |                                                                                          |                       |                                                                       |                                                       |                              |                                             |                    |
|          | ショナル研修会 [市民公開講座]                                         | リソースパートナー                                                                                                    | 2023年10月18日                                                                                                    | 2                     | WEDBUILICA OWNE                                                                          | 確認                    |                                                                       |                                                       |                              |                                             |                    |
| $\Theta$ |                                                          |                                                                                                    |                                                                                                    |                       |                                                                                          |                       |                                                                       |                                                       |                              | マイペー                                        | -ジ ログア             |
| Ø        |                                                          | 研修受                                                                                                    |                                                                                                    |                       | 亚波出六篮珊                                                                                   |                       | 711                                                                   | 络会検索                                                  |                              | 77%-                                        | -9 בעם             |
|          |                                                          | 研修受                                                                                                    | <sup>課</sup> 層嘛<br>グループ                                                                                                    | E                     | 亚族社片篮田                                                                                   |                       | τπ.                                                                   | 各会検索                                                  |                              | 71%-                                        | יעקם איי           |
|          |                                                          | 研修受                                                                                                    | <sup>評 開 開 開 </sup>                                                                                                    | E                     | Ⅲ次出六盘Ⅲ                                                                                   |                       | <del>20</del>                                                         | <b>这</b> 会検索                                          | 5.01.7                       | 778-                                        | -ジ<br>ログア・         |
|          |                                                          | 研修受                                                                                                    | )<br>夢魔<br>びループ<br>I - 1<br>I - 2                                                                                                    | E                     | 亚次出六篮田                                                                                   |                       | 740<br>1単位<br>1単位                                                     | <b>盗会検索</b><br>検索条件                                   | をクリア                         | <b></b><br><b>7</b><br><b>7</b><br><b>7</b> | -9<br>יידעם        |
|          |                                                          | <b>研修受</b><br>区分<br>区分の選択                                                                                                    | 萨爾<br>グループ<br>I-1<br>I-2<br>I-3                                                                                                    | I                     | 亚族社六篮田                                                                                   |                       | 744<br>1単位<br>1単位<br>1単位                                              | 各会検索<br>検索条件                                          | をクリア                         | <b>7%</b> -                                 | -9 DT              |
|          |                                                          | 研修受<br>区分<br>区分の選択<br>開催日                                                                                                    | <sup>要接 998 (9)×<br/>グループ<br/>I - 1<br/>I - 2<br/>I - 3</sup>                                                                                                    | I                     | TTL校 H4 片盆 IA                                                                            |                       | 700<br>1単位<br>1単位                                                     | <b>这会検索</b><br>検索条件                                   | をクリア                         | 77%-                                        | יעש                |
|          |                                                          | <b>区分</b><br>区分の選択<br>開催日<br>開始日の選択                                                                                                    | )<br>夢 写                                                                                                    | I                     | 111次出 六箇田                                                                                |                       | 7日<br>1単位<br>1単位<br>3単位                                               | <b>容会検索</b><br>検索条件                                   | をクリア                         | <b>7%</b> -                                 | -9 D77             |
|          |                                                          | <ul> <li>研修受</li> <li>区分</li> <li>区分の選択</li> <li>開始日の選択</li> <li>カリキュラム(領域)</li> </ul>                                                                                                    | )                                                                                                    | 1                     | Ⅲ.校 始 /六磁 1田                                                                             |                       | 1単位<br>1単位<br>1単位<br>3単位                                              | <b>各会検索</b><br>検索条件                                   | をクリア                         | ₹ <i>₹</i> ⊀~-                              | -9 DI              |
|          |                                                          | び分<br>区分の選択<br>開始日の選択<br>カリキュラム(領域)<br>カリキュラム(領域)                                                                                                    | )                                                                                                    | I                     | ₩₩₩<br>₩<br>₩<br>₩<br>₩<br>₩<br>₩<br>₩<br>₩<br>₩<br>₩<br>₩<br>₩<br>₩<br>₩<br>₩<br>₩<br>₩ |                       | 1単位<br>1単位<br>1単位<br>3単位                                              | <b>客会検索</b><br>検索条件                                   | をクリア                         | 27%-                                        | ידעם (ידי          |
|          |                                                          | びか<br>区分の選択<br>開始日の選択<br>カリキュラム(領域)<br>カリキュラム(領域)                                                                                                    | 夢 (家) (ジループ)<br>I - 1<br>I - 2<br>I - 3<br>合計<br>グループ                                                                                                    | I                     | 正次出庁留田                                                                                   |                       | 1単位<br>1単位<br>1単位<br>3単位                                              | <b>容会検索</b><br>検索条件                                   | をクリア                         | <b>7%</b> -                                 | -9 D7'             |
|          |                                                          | <ul> <li>研修受</li> <li>区分の選択</li> <li>開始日の選択</li> <li>カリキュラム(領域)</li> <li>カリキュラム(領域)</li> </ul>                                                                                                    | )                                                                                                    | 1                     | ₩₩₩<br>₩<br>₩<br>₩<br>₩<br>₩<br>₩<br>₩<br>₩<br>₩<br>₩<br>₩<br>₩<br>₩<br>₩<br>₩<br>₩<br>₩ |                       | 1単位<br>1単位<br>3単位<br>1単位                                              | <b>送会検索</b><br>検索条件<br>検索す                            | をクリア                         | ₹ <i>₹</i> ⊀~-                              | -9 DIT             |
|          |                                                          | <ul> <li>研修受</li> <li>区分</li> <li>区分の選択</li> <li>開始日の選択</li> <li>開始日の選択</li> <li>カリキュラム(領域)</li> <li>カリキュラム(領域)</li> </ul>                                                                                                    | )                                                                                                    | 1                     | 111次24元                                                                                  |                       | 1単位<br>1単位<br>1単位<br>3単位<br>1単位<br>0.5単位                              | <b>客会検索</b><br>検索条件                                   | をクリア                         | 27%-                                        | -9 סיידים          |
|          |                                                          | 研修会<br>区分の選択<br>開始日の選択<br>カリキュラム(領域)<br>カリキュラム(領域)                                                                                                    |                                                                                                    | I                     | 日本                                                                                       |                       | 1単位<br>1単位<br>1単位<br>3単位<br>1単位<br>0.5単位<br>0.5単位                     | 容会検索<br>検索条件<br>検索す<br>  形式                           | をクリア<br>る<br>領域/単位           | <b>R</b> - <b>R</b> -                       | -9 באיז            |
|          |                                                          | 研修会<br>区分の選択<br>開始日の選択<br>カリキュラム(領域)<br>カリキュラム(領域)                                                                                                    | )                                                                                                    | 1                     |                                                                                          |                       | 1単位<br>1単位<br>1単位<br>3単位<br>0.5単位<br>0.5単位<br>0.5単位                   | 校索条件                                                  | をクリア<br>る<br>領域/単位           | ₹ <i>1</i> %-                               | -9 DIT             |
|          |                                                          | 研修会<br>区分<br>区分の選択<br>開催日<br>開始日の選択<br>カリキュラム(領域)<br>カリキュラム(領域)<br>のサキュラム(領域)<br>のサキュラム(領域)                                                                                                    | アプレープ<br>I - 1<br>I - 2<br>I - 3<br>合計 グループ<br>II - 1<br>II - 3 リープレープ II - 1<br>II - 1<br>II - 2 II - 1<br>II - 1<br>II - 2 II - 1<br>II - 1<br>II - 2 II - 1<br>II - 1<br>II - 2 II - 1<br>II - 1<br>II - 1                                                                                               | 1                     | 日本                                                                                       |                       | 1単位<br>1単位<br>1単位<br>3単位<br>0.5単位<br>0.5単位<br>0.5単位<br>0.5単位          | <b>啓会検索</b><br>検索条件<br>検索す<br><b>I形式</b><br>こよる研修     | をクリア<br>る<br>領域/単位<br>確認     | ₹ <i>₹</i> ⊀                                | -9 סלים            |
|          |                                                          | 研修会       区分       区分の選択       開始日の選択       カリキュラム(領域)       カリキュラム(領域)       カリキュラム(領域)       日       日       日       日       日       日       日       日       日       日       日       カリキュラム(領域)       日       日        日 <td></td> <td>1</td> <td></td> <td></td> <td>1単位<br/>1単位<br/>1単位<br/>3単位<br/>0.5単位<br/>0.5単位<br/>0.5単位<br/>0.5単位<br/>0.5単位</td> <td><b>啓会検索</b><br/>検索条件<br/>様素す<br/><b>F形式</b><br/>こよる研修</td> <td>をクリア<br/>る<br/>領域/単位<br/>確限</td> <td><b>R</b>-<b>R</b>-</td> <td>-9 סיי</td> |                                                                                                    | 1                     |                                                                                          |                       | 1単位<br>1単位<br>1単位<br>3単位<br>0.5単位<br>0.5単位<br>0.5単位<br>0.5単位<br>0.5単位 | <b>啓会検索</b><br>検索条件<br>様素す<br><b>F形式</b><br>こよる研修     | をクリア<br>る<br>領域/単位<br>確限     | <b>R</b> - <b>R</b> -                       | -9 סיי             |
|          |                                                          | 研修会       区分       区分の選択       開始日の選択       力リキュラム(領域)       カリキュラム(領域)       カリキュラム(領域)       クリキュラム(領域)       レキュラトリーサイエ                                                                                                    | アフレープ<br>I - 1<br>I - 2<br>I - 3<br>合計<br>グループ<br>I - 3<br>合計<br>グループ<br>II - 1<br>II - 3<br>II - 1<br>II - 2<br>II - 3<br>II - 1<br>II - 3<br>II - 1<br>II - 3<br>II - 1<br>II - 3<br>II - 1<br>II - 3<br>II - 1<br>II - 3<br>II - 1<br>II - 3<br>〇子<br>〇子<br>〇子<br>〇子<br>〇子<br>〇子<br>〇子<br>〇子<br>〇子<br>〇子 | 1                     |                                                                                          |                       | 1単位<br>1単位<br>1単位<br>3単位<br>0.5単位<br>0.5単位<br>0.5単位<br>0.5単位<br>3.5単位 | <b>啓会検索</b><br>検索条件<br>様素す<br><b>形式</b><br>こよる研修      | を<br>クリア<br>る<br>領域/単位<br>確認 | ₹ <i></i>                                   | -9 DIT             |
|          |                                                          | 研修会       区分       区分の選択       開始日の選択       開始日の選択       カリキュラム(領域)       カリキュラム(領域)       カリキュラム(領域)       ロリキュラム(領域)       レギュラトリーサイエ       スパート研修会専門コ       282回) 医薬品におけ                                                                                                    |                                                                                                    | 1                     |                                                                                          |                       | 1単位<br>1単位<br>1単位<br>3単位<br>0.5単位<br>0.5単位<br>0.5単位<br>0.5単位<br>3.5単位 | <b>啓会検索</b><br>検索条件<br>検索す<br><b> 形式</b><br>こよる研修     | をクリア<br>る<br>領域/単位<br>確認     | ₹ <i>₹</i> ⊀                                | -9 DIT             |
|          |                                                          | 区分         区分の選択         開始日の選択         開始日の選択         カリキュラム(領域)         カリキュラム(領域)         カリキュラム(領域)         ケリキュラム(領域)         レギュラトリーサイエ         スパート研修会専門ニ         282回) 医薬品にあけ         アミン類混入リスクへ                                                                                                    |                                                                                                    | <br>  <br>            | 2023年10月08日                                                                              | 11時34分                | 1単位<br>1単位<br>1単位<br>3単位<br>0.5単位<br>0.5単位<br>0.5単位<br>0.5単位<br>3.5単位 | <b>啓会検索</b><br>検索条件<br>様素す<br><b>F形式</b><br>こよる研修     | をクリア<br>る<br>領域/単位<br>確認     | ₹ <i>₹₹</i>                                 | ז<br>ידעם<br>איזעם |
|          |                                                          | 区分         区分の選択         開催日         開始日の選択         カリキュラム(領域)         カリキュラム(領域)         カリキュラム(領域)         カリキュラム(領域)         ケリキュラム(領域)         レギュラトリーサイエ         スパート研修会専門コン282回) 医薬品にあけ<br>アミン類混入リスクへ応の効果的な実践に向         後の自主点検対応、リ                                                                                                    | アプレープ<br>「-1<br>「-1<br>「-2<br>「-3<br>合計<br>の<br>日 - 1<br>「-3<br>合計<br>グループ<br>川 - 1<br>川 - 2<br>川 - 1<br>川 - 2<br>川 - 3<br>川 - 4<br>川 - 5<br>川 - 6<br>合計<br>の<br>品質対<br>協同組合性<br>ブクローバリ<br>スク低減                                                                                                    | <br>  <br>  <br>עק-בי |                                                                                          | 11時34分<br>~<br>20時46分 | 1単位<br>1単位<br>1単位<br>3単位<br>0.5単位<br>0.5単位<br>0.5単位<br>0.5単位<br>3.5単位 | <b>啓会検索</b><br>検索条件<br>検索す<br><b>形式</b><br>こよる研修<br>が | を<br>クリア<br>る<br>領域/単位<br>確認 | 278-                                        | -9 DIT             |

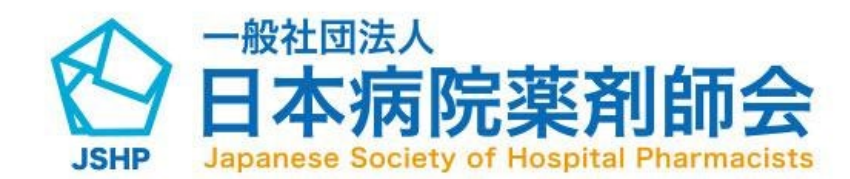

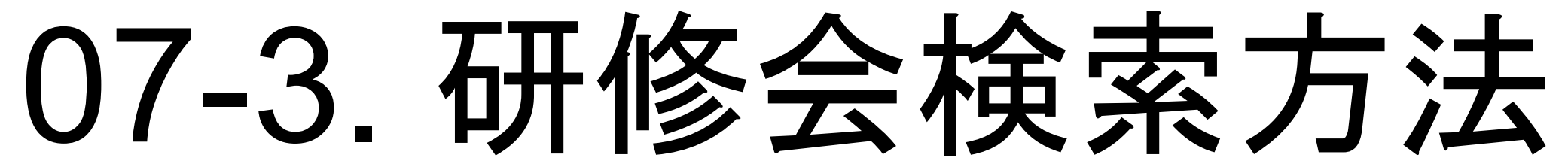

「領域/単位」の確認ボタン押下で、該当研修のカリキュラム(領域) 毎の単位数や合計単位数を確認できます。

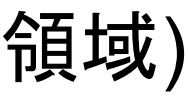

| 3                                                                                                    |                                                       |                            |                                      |                                    |                        |      |
|----------------------------------------------------------------------------------------------------|-------------------------------------------------------|----------------------------|--------------------------------------|------------------------------------|------------------------|------|
| 研修受講履歴                                                                                                    |                                                       | 研修单位管理                     |                                      | 研修                                 | 会検索                    |      |
| 区分<br>区分の選択<br>開催日<br>開始日の選択<br>カリキュラム(領域)<br>カリキュラム(領域)の選択                                                            | 研修会実施<br>例) 002<br>開催形式<br>開催形式<br>単位数<br>~<br>例) 0.5 | <b>機関(入力)</b><br>幾関<br>の選択 | ×.                                   | 研修会名<br>例) 〇〇研修会                   | 検索条件で                  | をクリア |
| 研修会名<br>感染対策担当者のためのセミナ<br>ー(第2クール)                                                                                     | 研修会実施機関名<br>株式会社グローバル<br>リソースパートナー<br>ズ               | <b>開催日</b><br>2023年10月19日  | <b>開催時間</b><br>10時00分<br>~<br>15時05分 | <b>開催形式</b><br>WEB配信による研修<br>(ライブ) | 領域/単位<br><sup>確認</sup> | URL  |
| 2023年度 慶應義塾大学薬学部<br>公開講座(web開催(オンデマン<br>ド配信)),第3回がんプロフェッ<br>ショナル研修会[市民公開講座]<br>一人ひとりの人生と共に歩む予<br>防医療を~予防医療のアップデ<br>ート~ | 株式会社グローバル<br>リソースパートナー<br>ズ                           | 2023年10月18日                | 10時15分<br>~<br>20時42分                | WEB配信による研修<br>(ライブ)                | 確認                     | URL  |

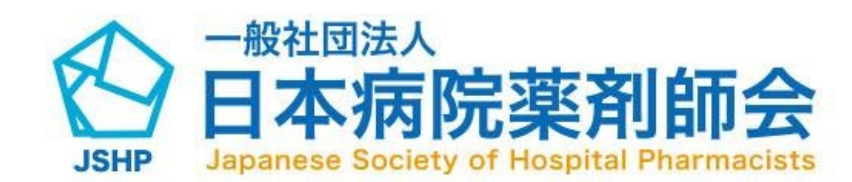

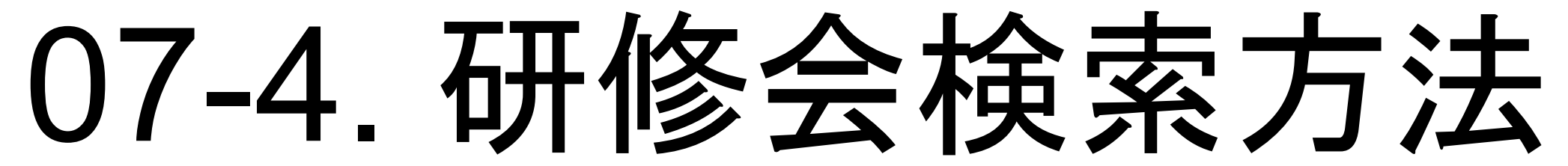

### ログアウト

### URLボタンが表示されている場合、クリックいただくと該当研修の 情報が記載されているサイトに遷移できます。

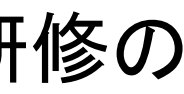

|        |              |       |        |                       |                     |                                                                    |       | マイページ |
|--------|--------------|-------|--------|-----------------------|---------------------|--------------------------------------------------------------------|-------|-------|
|        | 研修受講履歴       |       |        | 研修単位管理                |                     | 研修会検索                                                              |       |       |
|        |              |       |        |                       |                     |                                                                    |       |       |
| 2023年度 | Ê            |       |        |                       |                     |                                                                    | ~     |       |
| 単位使用   | 受付番号         | 受講年度  | 受講月日   | 研修会実施機関名              | 開催形式                | 研修会名                                                               | 領域/単位 |       |
| 使用済み   | P04-23-00001 | 2023年 | 10月02日 | 一般社団法人国際ビ<br>ジネスセンター  | WEB配信による研修<br>(ライブ) | DIA リスクマネジメ<br>ントプラン(RMP)<br>フォーラム2023~<br>今のままで大丈夫?<br>次の10年を考える~ | 確認    |       |
| 使用済み   | P04-23-00021 | 2023年 | 10月02日 | 株式会社グローバル<br>コンサルティング | WEB配信による研修<br>(ライブ) | 2023年度 慶應義塾<br>大学薬学部 公開講<br>座(web開催)分析<br>化学と再生医療                  | 確認    |       |
|        |              |       |        |                       |                     |                                                                    |       |       |
|        |              |       |        |                       |                     |                                                                    |       |       |
|        |              |       |        |                       |                     |                                                                    |       |       |
|        |              |       |        |                       |                     |                                                                    |       |       |

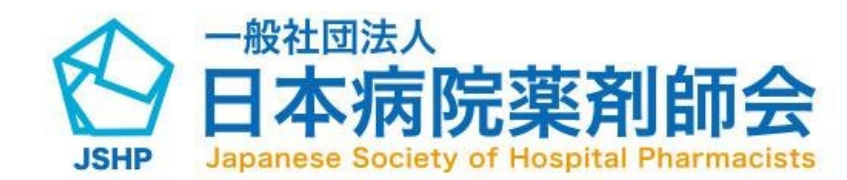

09-1. マイページ

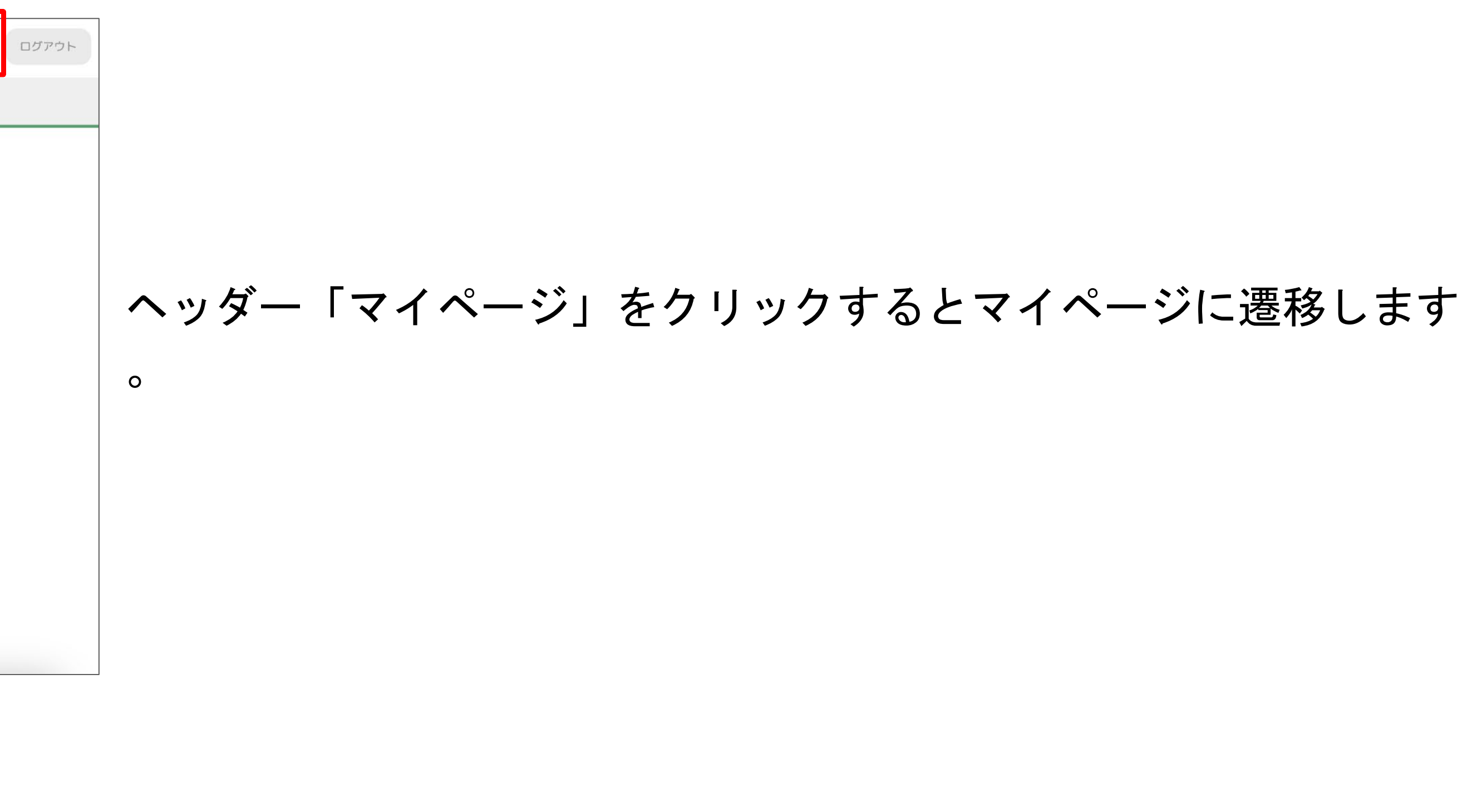

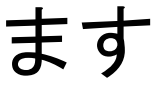

|                                                                                  |                                              |       | マイページ | ログアウト |
|----------------------------------------------------------------------------------|----------------------------------------------|-------|-------|-------|
| 研修受講履歴                                                                           | 研修単位管理                                       | 研修会検索 |       |       |
| ログインID<br>memberO<br>氏名<br>中島 太一<br>会員番号<br>36589822<br>勤務先情報<br>勤務先名<br>有限会社 井高 | ふりがな<br>太一 中島(カタカナ)<br>薬剤師免許登録番号<br>55267882 |       |       |       |
|                                                                                  | お問い合わせ                                       |       |       |       |
|                                                                                  |                                              |       |       |       |

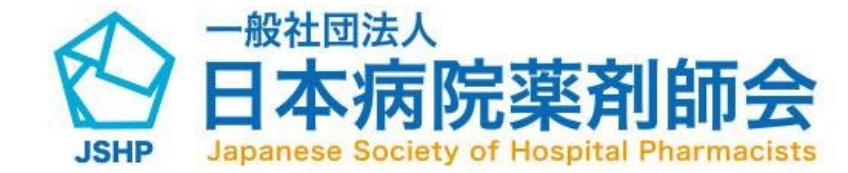

09-2. マイページ

現在登録されている会員情報・勤務先情報を確認できます。

登録情報は、会員管理システム(シクミネット)にて変更い ただきますようお願いいたします。 シクミネットにて登録情報を変更いただいてから、 HOPESSマイページに反映されるまでに約1日お時間がか かります。

会員管理システム(シクミネット)ログインページ https://jshp.shikuminet.jp/login/

# 10-1. お問い合わせ方法

|                                                           |                                              |       | マイページ | ログアウト |
|-----------------------------------------------------------|----------------------------------------------|-------|-------|-------|
| 研修受講履歴                                                    | 研修単位管理                                       | 研修会検索 |       |       |
| <ul> <li>         ・・・・・・・・・・・・・・・・・・・・・・・・・・・・・</li></ul> | ふりがな<br>太一 中島(カタカナ)<br>薬剤師免許登録番号<br>55267882 |       |       |       |
|                                                           | お問い合わせ                                       |       |       |       |
|                                                           |                                              |       |       |       |

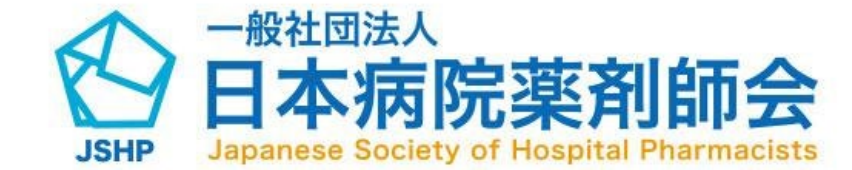

マイページにあるお問い合わせボタンを押下すると、お問い合わせ 画面に遷移します。

事前に「病薬病院薬学認定薬剤師研修支援システム(HOPESS)に係るよくある質問について(Q&A)<u>1028-2.pdf</u>」をご確認ください。

# )に係

## 10-2. お問い合わせ方法

| $\mathfrak{A}$ |                          |                          |       | マイページ |
|----------------|--------------------------|--------------------------|-------|-------|
|                | 研修受講履歴                   | 研修単位管理                   | 研修会検索 |       |
|                | マイページ > お問い合わせ<br>お問い合わせ |                          |       |       |
|                | 件名 <u>必須</u><br>(件名を入力   |                          | 1     |       |
|                | 内容を入力                    |                          | 2     |       |
|                |                          | 送信する<br>入力内容をリセットする<br>4 |       |       |

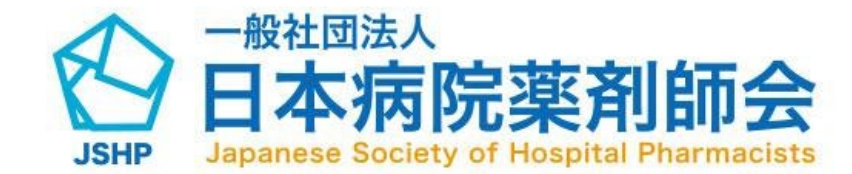

ログアウト

(1)お問い合わせの件名を入力してください。
(2)お問い合わせの内容を入力してください。
(3)入力内容に問題なければ送信ボタン押下で送信できます。
(4)入力内容をリセットできます。

|       |              |       |        |                       |                     |                                                                    |       | 21 |
|-------|--------------|-------|--------|-----------------------|---------------------|--------------------------------------------------------------------|-------|----|
|       | 研修受講履歴       |       |        | 研修単位管理                |                     | 研修会検索                                                              |       |    |
|       |              |       |        |                       |                     |                                                                    |       |    |
| 2023年 | 度            |       |        |                       |                     |                                                                    | ~     |    |
| 単位使用  | 受付番号         | 受講年度  | 受講月日   | 研修会実施機関名              | 開催形式                | 研修会名                                                               | 領域/単位 |    |
| 使用済み  | P04-23-00001 | 2023年 | 10月02日 | ー般社団法人国際ビ<br>ジネスセンター  | WEB配信による研修<br>(ライブ) | DIA リスクマネジメ<br>ントプラン(RMP)<br>フォーラム2023~<br>今のままで大丈夫?<br>次の10年を考える~ | 確認    |    |
| 使用済み  | P04-23-00021 | 2023年 | 10月02日 | 株式会社グローバル<br>コンサルティング | WEB配信による研修<br>(ライブ) | 2023年度 慶應義塾<br>大学薬学部 公開講<br>座(web開催)分析<br>化学と再生医療                  | 確認    |    |
|       |              |       |        |                       |                     |                                                                    |       |    |
|       |              |       |        |                       |                     |                                                                    |       |    |
|       |              |       |        |                       |                     |                                                                    |       |    |
|       |              |       |        |                       |                     |                                                                    |       |    |

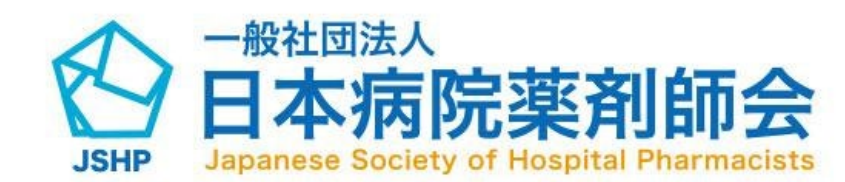

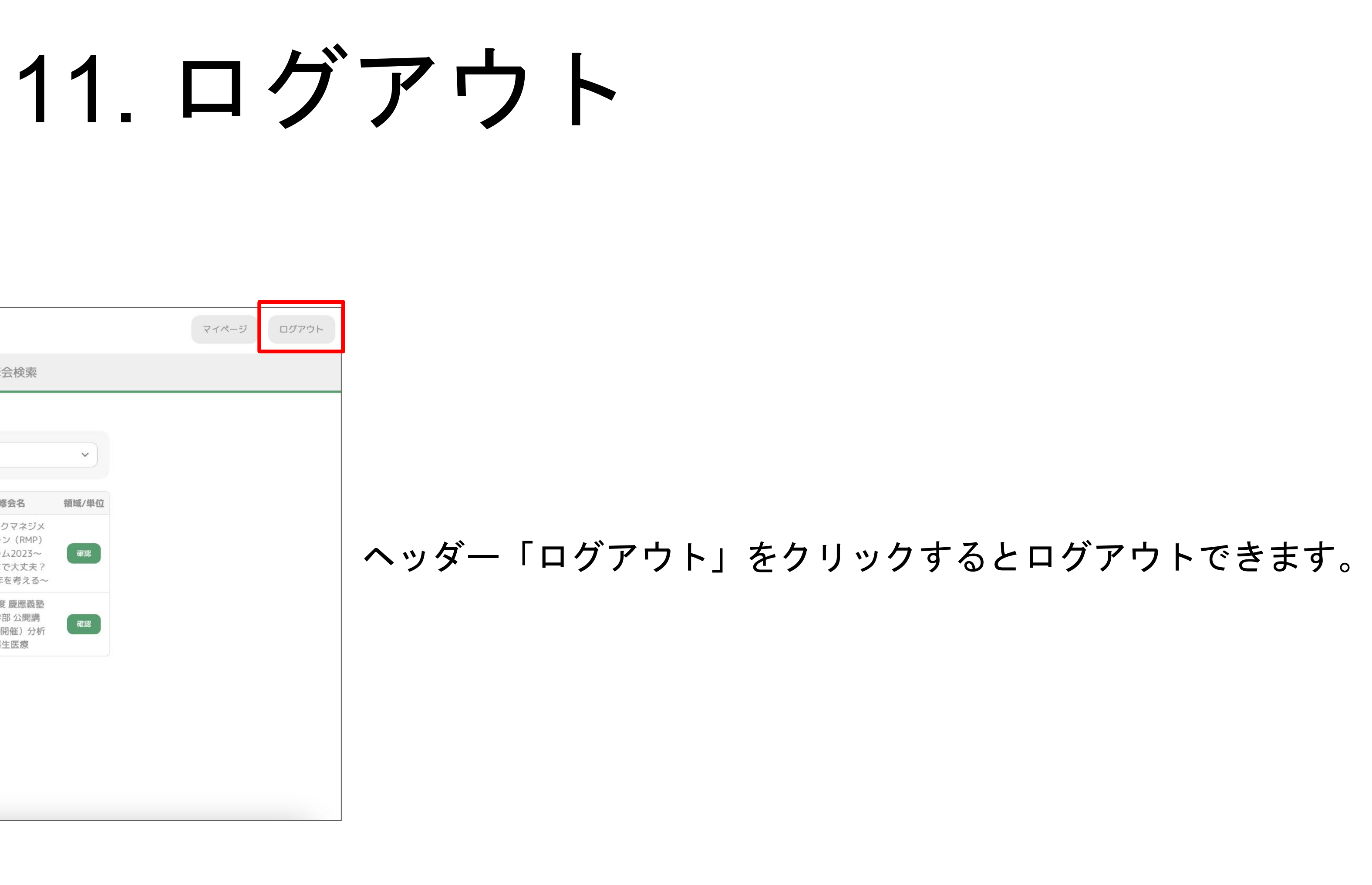